# Mise à niveau de Ubuntu

Nous passerons de Ubuntu 18.04 à 19.04.

# **Pré-requis**

- sauvegarder toutes vos données avant d'effectuer une mise à jour majeure
- Si vous avez activé le cryptage sur votre répertoire personnel, déchiffrer avant la mise à niveau, puis re-chiffrer une fois le processus terminé <sup>1)</sup>
- l'utilitaire ecryptfs-utils n'est plus pré-installé.

# Première étape

#### Avec le gestionnaire de mises à jour de logiciels

- 1. Ouvrez le gestionnaire de mises à jour
  - 1. cliquez sur Paramètres en bas à gauche de la fenêtre

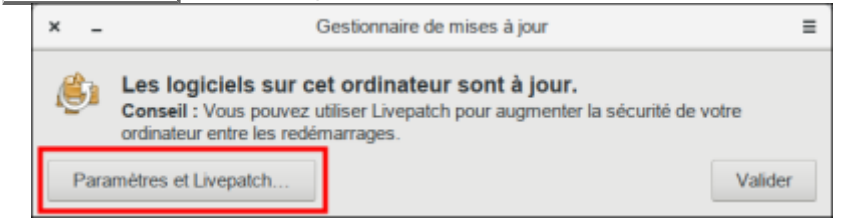

#### 2. Paramètres

- 1. Cliquez sur l'onglet Mises à jour.
- 2. **Me prévenir lorsqu'une nouvelle version d'Ubuntu est disponible** : Pour chaque nouvelle version.

| (                       |                        | Logiciels & mises à jour |                      |                            |                          |          |
|-------------------------|------------------------|--------------------------|----------------------|----------------------------|--------------------------|----------|
| Logiciels Ubuntu        | Autres logiciels       | Mises à jour             | Authentification     | Pilotes additionnels       | Options de développement | Livepato |
| installer les mises à j | our depuis :           |                          |                      |                            |                          |          |
| Mises à jour de         | sécurité (bionic-secur | ity)                     |                      |                            |                          |          |
| Mises à jour rec        | commandées (bionic-s   | pdates)                  |                      |                            |                          |          |
| Mises a jour no         | n gerees (bionic-back) | (orts)                   | Ŭ                    |                            |                          |          |
|                         | Winifier automatique   | iment les mises à j      | our : Tous les jours |                            |                          |          |
|                         | Lorsqu'il y a des m    | ises à jour de sécu      | ité : Télécharger e  | t installer automatiquemen | 1                        |          |
|                         | Longentity             | d'adres mises à i        | Affecter in me       | distanced                  |                          |          |
|                         | constant in            | a                        |                      |                            |                          |          |
|                         |                        | ~                        | *                    |                            |                          |          |
| Me prêvenir korsqu'     | une nouvelle version d | /Ubuntu est disponi      | ble : Pour chaque i  | nouvelle version           |                          |          |
|                         |                        |                          |                      |                            | BULLE                    |          |

Entrez votre mot de passe lorsque vous y êtes invité

3. cliquez sur Actualiser quand cela vous est demandé.

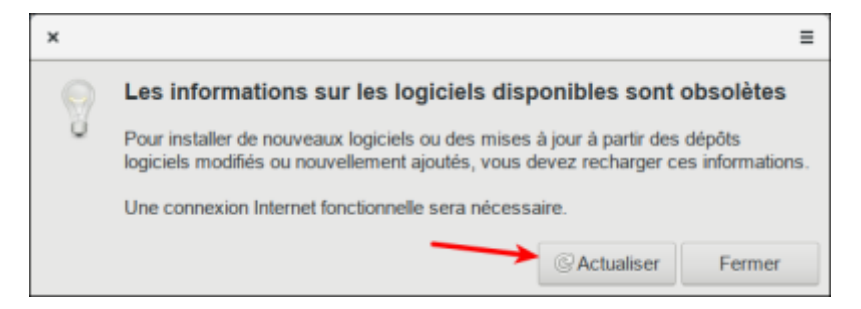

- 2. Le gestionnaire de mises à jour a maintenant un bouton de mise à niveau. Cliquez dessus pour continuer. Vous serez invité à entrer votre mot de passe une fois de plus.
- 3. La boîte de dialogue **Notes de version** affiche les modifications apportées par cette version d'Ubuntu. Cliquez sur Mettre à niveau pour continuer.

| ×                                                                                                    | Notes de version                                                                      |  |  |  |  |  |  |  |
|----------------------------------------------------------------------------------------------------|---------------------------------------------------------------------------------------|--|--|--|--|--|--|--|
| Wel                                                                                                    | come to Ubuntu 19.04 'Disco Dingo'                                                    |  |  |  |  |  |  |  |
| The Ubuntu team is proud to announce Ubuntu 19.04 'Disco Dingo'.                                                                                                    |                                                                                       |  |  |  |  |  |  |  |
| To see                                                                                                    | To see what's new in this release, visit:                                             |  |  |  |  |  |  |  |
| http:                                                                                                    | https://wiki.ubuntu.com/DiscoDingo/ReleaseNotes                                       |  |  |  |  |  |  |  |
| Ubuntu is a Linux distribution for your desktop or server, with a fast<br>and easy install, regular releases, a tight selection of excellent<br>applications installed by default, and almost any other software you<br>can imagine available through the network. |                                                                                       |  |  |  |  |  |  |  |
| We ho                                                                                                    | pe you enjoy Ubuntu.                                                                  |  |  |  |  |  |  |  |
| Feed                                                                                                    | back and Helping                                                                      |  |  |  |  |  |  |  |
| lf you<br>you ca                                                                                                    | would like to help shape Ubuntu, take a look at the list of ways<br>an participate at |  |  |  |  |  |  |  |
| http                                                                                                    | http://www.ubuntu.com/community/participate/                                          |  |  |  |  |  |  |  |
|                                                                                                    | · · · · · · · · · · · · · · · · ·                                                     |  |  |  |  |  |  |  |
|                                                                                                    | Annuler Mettre à niveau                                                               |  |  |  |  |  |  |  |

La fenêtre Mise à niveau de la distribution s'affiche et commence à télécharger la mise à niveau et à préparer le système pour la mise à niveau.

4. Un message disant « Sources provenent de tiers désactivées » peut s'afficher avec des instructions sur la façon de les réactiver après le processus de mise à niveau. Quand vous avez lu le message, cliquez sur Fermer

|     | Rouroes provenant de liars désactivées                                                                                                    |  |
|-----|----------------------------------------------------------------------------------------------------|--|
| - 6 | Centaines entries de vete fichier sources let concernant des ferces parties, ent del désectivées. Veus pouver les réacture agrès la mise à vete fichier source hat « Lagiciel à mises àsor » ou avec vete genformaire de page |  |
|     |                                                                                                    |  |
|     | Fema                                                                                                    |  |

5. Une dernière confirmation signale que les mises à jour ont été téléchargées. Assurez-vous que tous les documents et applications ouverts ont été enregistrés et fermés avant de cliquer sur Démarrer la mise à niveau.

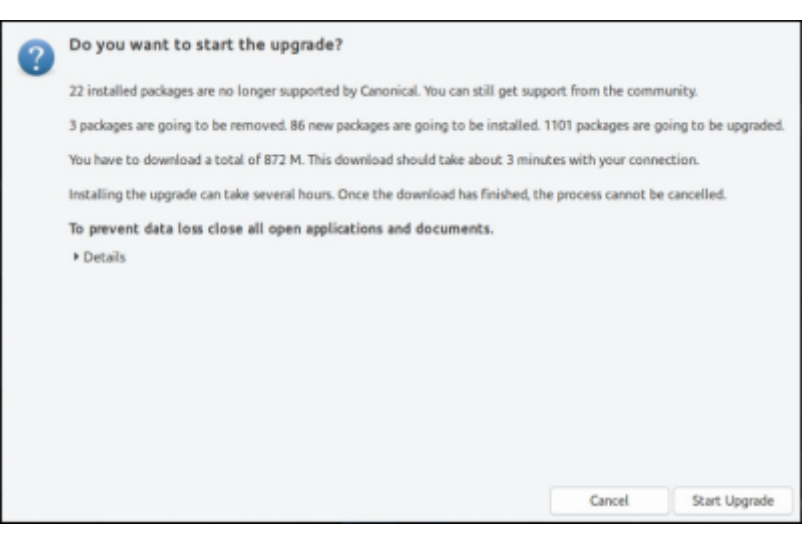

6. Un message informe que l'écran de verrouillage a été désactivé pour que la mise à niveau puisse se dérouler sans interruption. Cliquez sur Fermer pour effacer le message et continuer

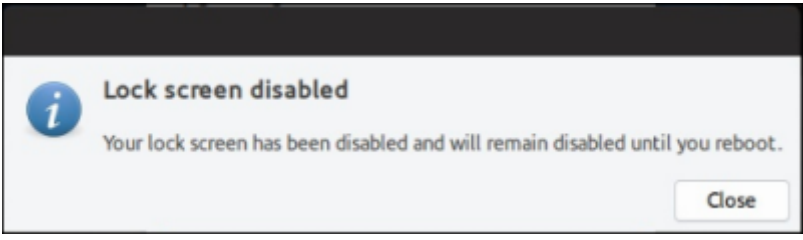

- La mise à jour continue à mettre à niveau le système, ce qui prend généralement environ 20 minutes.
- 8. Une fois au nettoyage, vous serez invité à mettre à jour le fichier de configuration "gdm3". Sélectionnez l'option par défaut à moins que vous n'ayez effectué de personnalisation au gdm3. Enfin, cliquez sur Redémarrer maintenant pour redémarrer et terminer la mise à niveau.

#### Dans un terminal

- 1. Ouvrez un terminal
- 2. Préparez et mettez à niveau :

USER@MACHINE:~\$ sudo apt update USER@MACHINE:~\$ sudo apt upgrade USER@MACHINE:~\$ sudo apt dist-upgrade USER@MACHINE:~\$ sudo apt install update-manager-core

3. **Mettez à jour le fichier de version** pour le modifier pour chercher des mises à jour normales plutôt que des LTS :

```
USER@MACHINE:~$ sudo sed -i 's/Prompt=lts/Prompt=normal/g'
/etc/update-manager/release-upgrades
```

4. Commencez le processus de mise à niveau :

USER@MACHINE:~\$ sudo do-release-upgrade

5. **Terminez la mise à niveau** : une fois le programme d'installation terminé, redémarrez votre PC pour terminer la mise à niveau.

Si vous ne parvenez pas à vous connecter, appuyez sur <u>Ctrl</u>+<u>Alt</u>+<u>F1</u>, ce qui vous conduira à un terminal. Saisissez votre nom d'utilisateur et votre mot de passe lorsque vous y êtes invité et entrez la commande ci-dessous :

```
USER@MACHINE:~$ sudo apt install
ecryptfs-utils
```

6. Vérifier le statut de la mise à niveau : Une fois la mise à jour terminée, vous pouvez vérifier votre version actuelle avec :

```
USER@MACHINE:~$ lsb_release -a
```

# Autres étapes

### Conclusion

# **Problèmes connus**

### Voir aussi

- (fr) Article
- (en) Article

Basé sur « Article » par Auteur.

1)

Avec chiffrement, le processus de mise à niveau peut entraîner une défaillance du système d'exploitation, ou ne pas pouvoir se connecter

From: https://doc.wikis.frapp.fr/ - **doc** 

Permanent link: 

https://doc.wikis.frapp.fr/doku.php?id=tutoriel:os:ubuntu:upgrade:start

Last update: 2023/05/29 13:51